# oR10n Labs

or10nlabs.tech/reverse-engineering-the-mustang-panda-plugx-loader

#### By oR10n

#### 2020-05-24

HomeReverse EngineeringReverse Engineering the Mustang Panda PlugX Loader

#### **Reverse Engineering the Mustang Panda PlugX Loader**

Hello everyone! In this series, we will be diving into the inner workings of a new-ish variant of PlugX malware gaining traction around the Asia Pacific region for the past few months.

#### Introduction

PlugX is a fully featured remote access trojan (RAT) with various capabilities such as file upload/download, file operations, registry operations, process operations, keystroke logging, capturing screenshots or videos, and initiating remote shell on compromised systems.

Based on the analysis reports released by two security companies – <u>Anomali</u> and <u>Avira</u>, this new variant is primarily used by a suspected China-based APT group being referred to as "Mustang Panda", to target organizations primarily located in the Asia Pacific region.

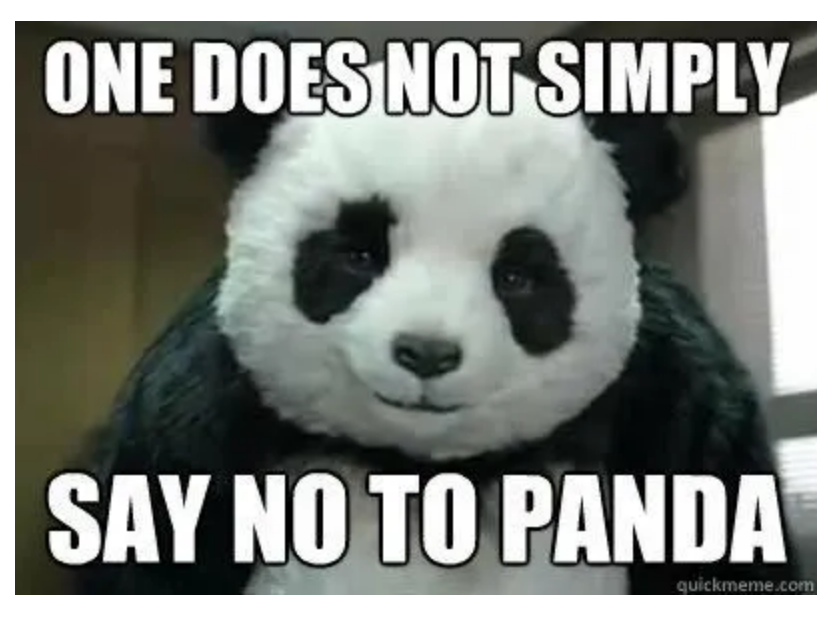

For this post, we will reverse engineer the loader component of the new variant to understand how it loads, decrypts, and executes the encrypted payload in memory. Then, we will create a quick-and-dirty python script to automate the decryption process so we won't need to run the loader every time we want to do a deeper analysis on a payload or perform bulk analysis. Lastly, I will show you one of the ways to hunt for new encrypted payloads uploaded in VirusTotal. But before we get our hands dirty, let us first take a look on how PlugX is initially delivered and executed on a system.

## PlugX Delivery and Execution

As you might have known from previous analysis reports, PlugX is primarily made up of three main components:

- 1. A legitimate executable used for loading and executing a malicious DLL
- 2. A malicious DLL used for decrypting, loading, and executing an encrypted payload
- 3. An encrypted payload containing the main RAT functionalities

On the earlier variants of PlugX, these three components are typically delivered via phishing emails containing an attached self-extracting RAR (SFX) archive, acting as a dropper for these components. However for this variant, this RAR archive was replaced by a malicious LNK file as seen on the Anomali analysis report.

**Note:** Logrhythm released an <u>article</u> on April 2018, detailing the evolution and variants of PlugX over the years.

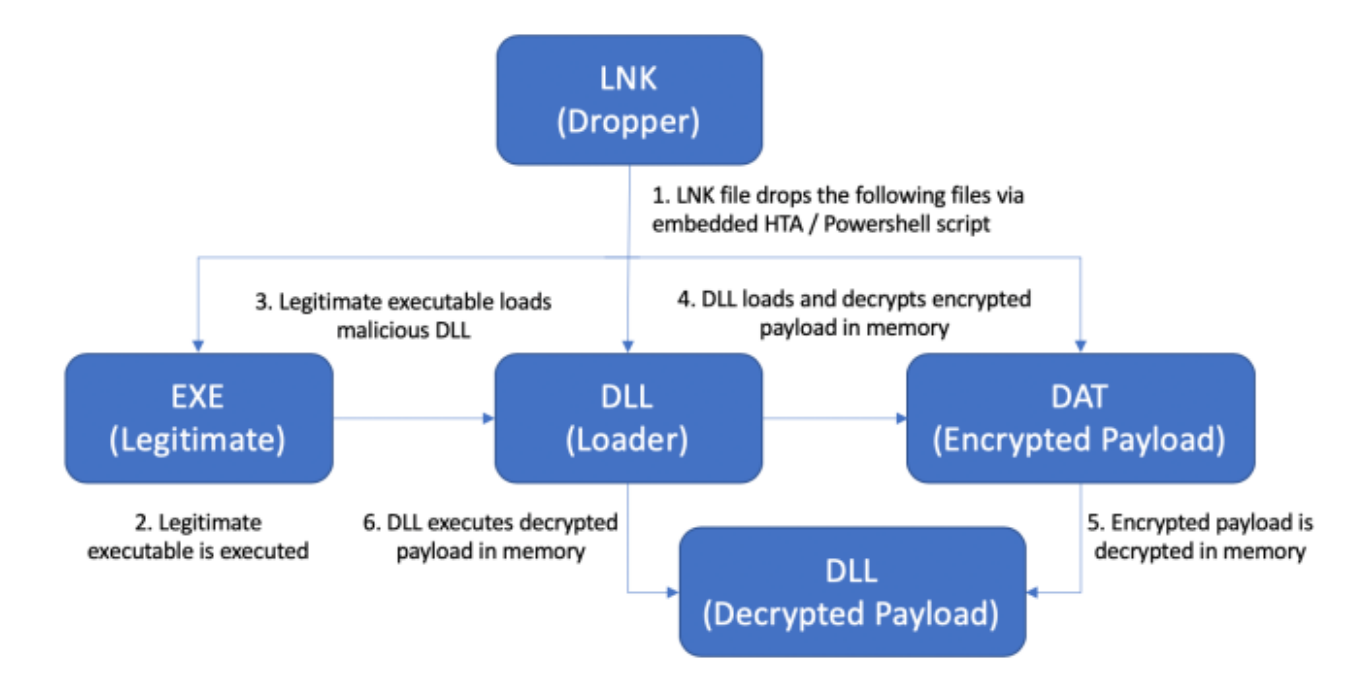

A general overview of the delivery and execution flow looks like this:

### **Reverse Engineering the Loader**

For our analysis, we will take a deeper look at a sample discovered by Avira in the wild. These are the details of the PlugX components for our analysis:

| Component | Filename         | MD5                              |
|-----------|------------------|----------------------------------|
| Legit exe | AdobeInstall.exe | c70d8dce46b4551133ecc58aed84bf0e |
| Loader    | hex.dll          | eafaba7898e149895b36ee488e3d579c |
| Payload   | adobeupdate.dat  | 58bdf783da4c627d2f13612a09a9b5a8 |

Let's dive in!

As a first step in reverse engineering, it's a good practice to perform static analysis first to gain a general overview of the sample that can serve as a guide through out the process.

Checking the sample on CFF explorer shows us that it has only 1 Export function named **CEFProcessForHandlerEx**.

| Section Headers [x]                  | Name           |            | 0000         | 214C     | Dwo   | rd       | 0000     | 2172      |                |
|--------------------------------------|----------------|------------|--------------|----------|-------|----------|----------|-----------|----------------|
| Export Directory     Directory       | Base           |            | 0000         | 2150     | Dwo   | rd       | 0000     | 0001      |                |
| - Call Relocation Directory          | NumberOfFunct  | tions      | 0000         | 2154     | Dwo   | rd       | 0000     | 0001      |                |
| Address Converter     Address Walker | NumberOfNam    | es         | 0000         | 2158     | Dword |          | 0000001  |           |                |
| Hex Editor                           | AddressOfFunct | ions 0000  |              | 215C Dwo |       | rd 0000  |          | 2168      |                |
| — 🐁 Identifier                       | Addresson unce |            | 00002150     |          | Dword |          | 00002100 |           |                |
| - % Import Adder                     | Ordinal        | Function F | Function RVA |          | inal  | Name RVA |          | Name      |                |
| - Sebuilder                          |                |            |              |          |       |          |          |           |                |
| - 🐇 Resource Editor                  | (nFunctions)   | Dword      |              | Word     |       | Dword    |          | szAnsi    |                |
| 🖵 🐁 UPX Utility                      | 00000001       | 0000192C   |              | 0000     |       | 0000217E |          | CEFProces | sForkHandlerEx |

It also has a very few Import functions which suggests that this sample dynamically loads Win32 API functions at runtime via **GetModuleHandleA** and **GetProcAddress**.

| Data Directories [x]    | KERNEL32.dll | 4         | 0000206C |        | 00000000     | 00000000 | 00002128 |
|-------------------------|--------------|-----------|----------|--------|--------------|----------|----------|
| — I Section Headers [x] |              |           |          |        |              |          |          |
| Carl Export Directory   |              |           |          |        |              |          |          |
| C Import Directory      |              |           |          |        |              |          |          |
| — Directory             |              |           |          |        |              |          |          |
|                         |              |           |          |        |              |          |          |
|                         |              |           |          |        |              |          |          |
|                         | OFT.         | FT- (14T) | 115-4    |        |              |          |          |
| - 🐁 Identifier          | OFIS         | FIS (IAT) | Hint     | Name   | e            |          |          |
| - 🐁 Import Adder        |              |           |          |        |              |          |          |
| — 🐁 Quick Disassembler  | Dword        | Dword     | Word     | sz∆ns  | si .         |          |          |
| - 🐁 Rebuilder           |              | DWOIG     | Word     | 260113 | ,            |          |          |
| - Sesource Editor       | 00002102     | 00002102  | 013E     | GetPr  | ocAddress    |          |          |
| 🖵 🐁 UPX Utility         | 000020F4     | 000020F4  | 01C8     | Local  | Alloc        |          |          |
|                         | 000020E8     | 000020E8  | 01CC     | Local  | Free         |          |          |
|                         | 00002114     | 00002114  | 0126     | GetM   | oduleHandleA |          |          |
|                         |              |           |          |        |              |          |          |

Additionally, we can also run a string utility to check out the strings on the sample. I normally use FIreEye's <u>FLOSS</u> tool which is a string utility on steroids. Aside from displaying static ASCII/UNICODE strings, it can also display stack strings and automatically decode strings that are encoded with simple and well known algorithms.

Here are some of the interesting strings FLOSS found on the sample:

LocalFree LocalAlloc GetProcAddress GetModuleHandleA VirtualProtect CloseHandle CreateFileA ReadFile \adobeupdate.dat GetModuleFileNameA kernel32 GetFileSize lstrcatA strlen

Based from these strings, we can come up with a hypothesis on the general flow and functionality of the sample:

- Dynamically loads Win32 API functions from kernel32 at runtime via GetModuleHandleA and GetProcAddress
- Obtains the full path of the running process via GetModuleFileNameA
- Performs string operations via strlen and IstrcatA
- Allocates a memory buffer via LocalAlloc
- Reads a file named adobeupdate.dat via CreateFileA, GetFileSize, ReadFile, and CloseHandle
- Marks an allocated memory buffer as executable using VirtualProtect

Next, we can load the sample on a disassembler like IDA and a debugger like x32dbg. For debugging, you can open AdobeInstall.exe and set a DLL breakpoint on hex.dll in order to debug it.

**Note:** AdobeInstall.exe loads hex.dll from the same directory and PlugX have taken advantage of this to load the malicious DLL as a form of anti-detection/anti-analysis technique.

| Log      | Notes         | Breakpoints | Memory Ma | p 🗐 Call Stack    | SEH |  |  |  |  |  |  |
|----------|---------------|-------------|-----------|-------------------|-----|--|--|--|--|--|--|
| Module/L | abel/Except   | tion        | State     | State Disassembly |     |  |  |  |  |  |  |
|          |               |             |           |                   |     |  |  |  |  |  |  |
| 🔎 En     | ter the modul | e name      |           | <b>—</b> ×        |     |  |  |  |  |  |  |
| hex.     | dil           |             |           |                   |     |  |  |  |  |  |  |
|          |               |             | ОК        | Cancel            |     |  |  |  |  |  |  |
|          |               |             |           |                   | _   |  |  |  |  |  |  |
|          |               |             |           |                   |     |  |  |  |  |  |  |

Since there's only one export function in the DLL, it is fairly safe to assume that the sample only has one purpose – to load, decrypt, and execute the encrypted payload.

We can easily follow the export function in IDA and dertermine that the main function of the DLL lies in **sub\_10001354**.

The first few lines of disassembly will show you "**\adobeupdate.dat**", "**kernel32**", and "**GetModuleFileNameA**" being initiated as stack strings. Usage of stack strings is a common anti-analysis and anti-detection technique employed by malware. This is typically used to prevent certain strings from showing up on basic string utilities.

| 0000000010001364  | mov              | [ebp+adobeupdate.dat], '\ |
|-------------------|------------------|---------------------------|
| 0000000010001368  | mov              | [ebp+var 37], 'a'         |
| 000000001000136C  | mov              | [ebp+var_36], 'd'         |
| 0000000010001370  | mov              | [ebp+var_35], 'o'         |
| 0000000010001374  | mov              | [ebp+var 34], 'b'         |
| 0000000010001378  | mov              | [ebp+var_33], 'e'         |
| 000000001000137C  | mov              | [ebp+var_32], 'u'         |
| 0000000010001380  | mov              | [ebp+var_31], 'p'         |
| 0000000010001384  | mov              | [ebp+var_30], 'd'         |
| 0000000010001388  | mov              | [ebp+var_2F], 'a'         |
| 000000001000138C  | mov              | [ebp+var_2E], 't'         |
| 0000000010001390  | mov              | [ebp+var_2D], 'e'         |
| 0000000010001394  | mov              | [ebp+var_2C], '.'         |
| 0000000010001398  | mov              | [ebp+var_28], 'd'         |
| 000000001000139C  | mov              | [ebp+var_2A], 'a'         |
| 00000000100013A0  | mov              | [ebp+var_29], 't'         |
| 00000000100013A4  | mov              | [ebp+var_28], 0           |
| 00000000100013A8  | mov              | ax, [ebp+var_18]          |
| 00000000100013AC  | or               | ax, 0DF6h                 |
| 0000000010001380  | mov              | [ebp+var_18], ax          |
| 00000000100013B4  | mov              | cx, [ebp+var_18]          |
| 0000000010001388  | imul             | cx, 6591h                 |
| 000000001000138D  | mov              | [ebp+var_18], cx          |
| 00000000100013C1  | mov              | [ebp+var_tullpath], 0     |
| 00000000100013C8  | mov              | ecx, 40h                  |
| 00000000100013CD  | xor              | eax, eax                  |
| 00000000100013CF  | lea              | edi, [ebp+var_166]        |
| 0000000010001305  | rep stos         | a                         |
| 0000000010001307  | stosw            |                           |
| 0000000010001309  | Stosp            | dy Tabatura 181           |
| 000000001000130A  | NOV              | dx, [epptvar_io]          |
| 0000000010001302  | XUI <sup>-</sup> | (aboutan 18) dy           |
| 00000000100013E3  | mov mov          | av [abotyar 18]           |
| 00000000100013E7  | and              | ax, [copreas_10]          |
| 000000000100013EE | BOM ST           | [ebntvar 18], av          |
| 000000000100013F3 | BOV              | [ehn+str_kernel32], 'k'   |
| 000000000100013F7 | BOV              | [ebp+var_23], 'e'         |
| 00000000100013FB  | mov              | [ebp+var 22], 'r'         |
| 00000000100013FF  | mov              | [ebp+var 21], 'n'         |
| 0000000010001403  | mov              | [ebp+var 20], 'e'         |
| 0000000010001407  | mov              | [ebp+var 1F], '1'         |
| 0000000010001405  | mov              | [ebp+var 1E], '3'         |
| 000000001000140F  | mov              | [ebp+var 1D], '2'         |
| 0000000010001413  | mov              | [ebp+var_1C], 0           |
|                   |                  |                           |

After initiating the stack strings, the address of **GetModuleFileNameA** is dynamically resolved via **GetModuleHandleA** and **GetProcAddress**. Upon resolving its address in **kernel32**, **GetModuleFileNameA** is called.

| 00000000100014F2 lea                    | ecx. [ebb+str_GetModuleFileNameA] : ecx = GetModuleFileNameA                                                                                                    |
|-----------------------------------------|----------------------------------------------------------------------------------------------------|
| 00000000100014F5 puch                   |                                                                                                    |
| 00000000100014F5 lea                    | edv. [ebnistr kernel32] ; edv = kernel32                                                                                                    |
| 00000000100014F9 push                   | adv                                                                                                    |
| 0000000000000014FA call                 | ds.GatModulaHandla& - Handla to kernal32 is obtained                                                                                                    |
| 00000000100014FA Curr                   | aste constrained of a name to kernetst is obtained                                                                                                    |
| 0000000010001501 call                   | can<br>drightDrochddross : Addross of GatNodulaFileNamoà in karnaliz is sasoluad                                                                                                    |
| 0000000010001507                        | Intervention of a state of the second second s |
| 0000000010001507 mov                    | [edptvar_dechodulerilenamex], eax ; var_dechodulerilenamex gets address of dechodulerilenamex in kernelsz                                                                                                    |
| 000000000000000000000000000000000000000 | ax, [epptar_16]                                                                                                    |
| 00000000000001511 xor                   | ax, ecsin                                                                                                    |
| 0000000000001515 mov                    | [ebp+var_18], ax                                                                                                    |
| 0000000010001519 mov                    | cx, [ebp+var_18]                                                                                                    |
| 000000001000151D xor                    | cx, 9C92h                                                                                                    |
| 000000000000001522 mov                  | [ebp+var_18], cx                                                                                                    |
| 00000000000000000000000000000000000000  | 104h                                                                                                    |
| 0000000010001528 lea                    | edx, [ebp+var_fullpath]                                                                                                    |
| 0000000010001531 push                   | edx                                                                                                    |
| 0000000010001532 push                   | 0                                                                                                    |
| 0000000010001534 call                   | <pre>[ebp+var_GetModuleFileNameA] ; call to GetModuleFileNameA</pre>                                                                                                    |
|                                         |                                                                                                    |

Running through it in **x32dbg** shows that **GetModuleFileNameA** returned the full path of the binary for the running process – which is "C:\Users\user\Desktop\AdobeInstall.exe".

|                                                                                                    | 10001528<br>10001531<br>10001532<br>10001534<br>10001534<br>10001538<br>10001542 | <pre>lea edx,dword ptr ss:[ebp-16C] push edx push 0 call dword ptr ss:[ebp-170] mov ax,word ptr ss:[ebp-18] sub ax,4D3C mov word ptr ss:[ebp-18],ax</pre> | call GetModuleFileNameA |  |  |  |  |  |  |  |  |
|----------------------------------------------------------------------------------------------------|----------------------------------------------------------------------------------|----------------------------------------------------------------------------------------------------|-------------------------|--|--|--|--|--|--|--|--|
| · · · · ·                                                                                            | •                                                                                |                                                                                                    | m                       |  |  |  |  |  |  |  |  |
| edx=0050017C<br>dword ptr [ebp-16C]=[0049F91C "C:\\Users\\user\\Desktop\\AdobeInstall.exe"]=555C3A43 |                                                                                  |                                                                                                    |                         |  |  |  |  |  |  |  |  |

Next, the full path and the character "\" is passed as a parameter in a function **sub\_10001000**. This function splits the full path using "\" as delimiter and returns the address of the filename – which is "\**AdobeInstall.exe**".

| •                                                                          | 10001553 | push SC                        | 5c = '\'                                                |  |  |  |  |  |  |  |  |
|----------------------------------------------------------------------------|----------|--------------------------------|---------------------------------------------------------|--|--|--|--|--|--|--|--|
| •                                                                          | 10001555 | lea_edx,dword_ptr_ss:[ebp-16C] |                                                         |  |  |  |  |  |  |  |  |
| •                                                                          | 1000155B | push edx                       |                                                         |  |  |  |  |  |  |  |  |
| •                                                                          | 1000155C | call hex.10001000              | function to get the filename portion from the full path |  |  |  |  |  |  |  |  |
| •                                                                          | 10001561 | add esp,8                      |                                                         |  |  |  |  |  |  |  |  |
|                                                                            | 10001564 | mov dword ptr ss:[ebp-4],eax   |                                                         |  |  |  |  |  |  |  |  |
| •                                                                          | 10001567 | mov ax,word ptr ss:[ebp-18]    |                                                         |  |  |  |  |  |  |  |  |
| •                                                                          | 1000156B | sar ax.1                       |                                                         |  |  |  |  |  |  |  |  |
|                                                                            | <        |                                | III                                                     |  |  |  |  |  |  |  |  |
| dword ptr [ebp-4]=[0049FA84]=7EFDE000<br>eax=0049F931 "\\AdobeInstall.exe" |          |                                |                                                         |  |  |  |  |  |  |  |  |
| .text:10001564 hex.dll:\$1564 #1564                                        |          |                                |                                                         |  |  |  |  |  |  |  |  |

A few lines after, the first character of "\AdobeInstall.exe" is replaced by 0x00, thereby splitting the full path into two different strings in memory "C:\Users\user\Desktop" and "AdobeInstall.exe".

Next, the address of **IstrcatA** is also resolved dynamically using the same **GetModuleHandleA** and **GetProcAddress** technique mentioned earlier. **IstrcatA** is used to form the full path of the encrypted payload by concatenating "C:\Users\user\Desktop" and "\adobeupdate.dat".

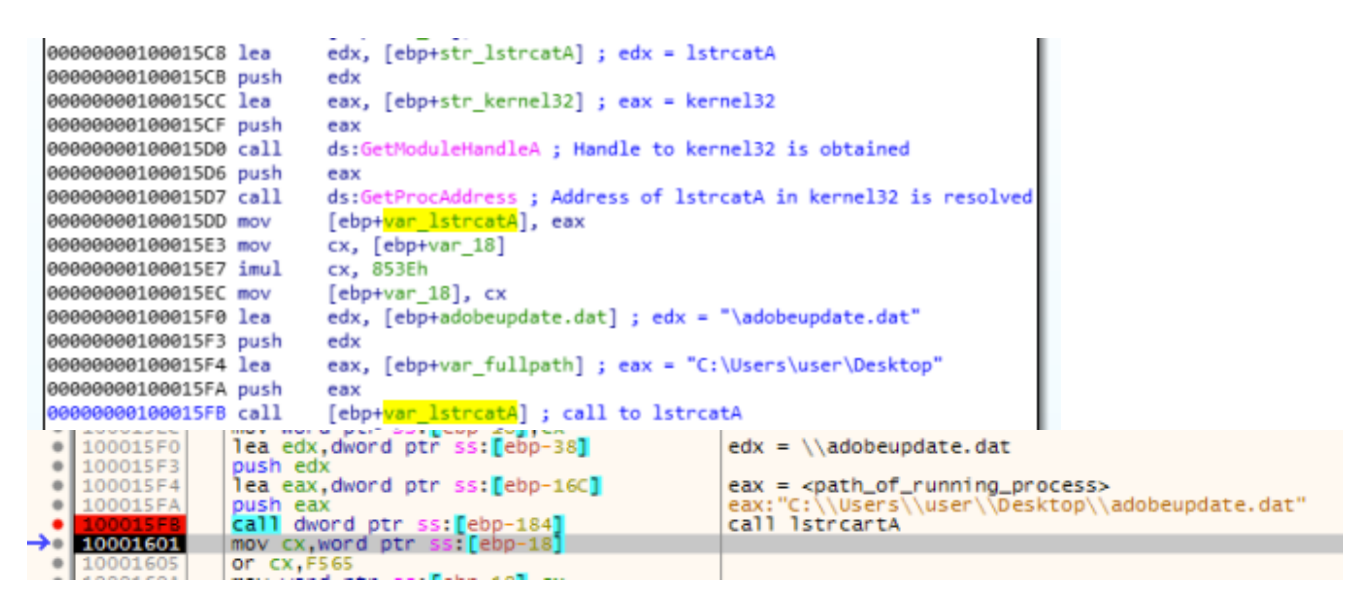

Now that the full path of the encrypted payload is formed, a call to a function **sub\_10001084** is made in order to read the file contents of the encrypted payload, get the file size, and load the contents into a buffer in memory.

The following arguments are pushed into the stack before the function call is made:

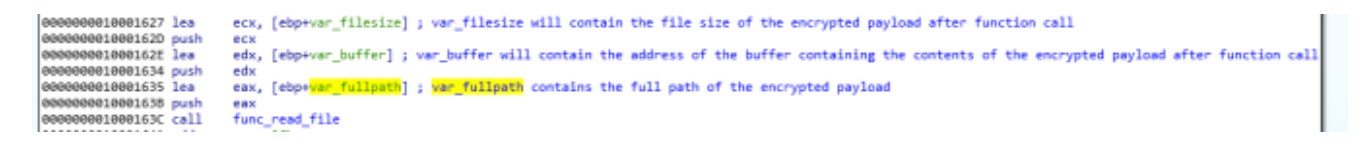

Looking closely at the disassembly of the function, we can see that same as before, the address of **CreateFileA**, **GetFileSize**, **ReadFile**, and **CloseHandle** are resolved dynamically using the same **GetModuleHandleA** + **GetProcAddress** technique.

After resolving the addresses of the functions, a call to each one is made in the following order:

- CreateFileA to open the encrypted payload
- GetFileSize to obtain the file size of the encrypted payload
- LocalAlloc to allocate a buffer in memory
- **ReadFile** to read the contents of the encrypted payload and place it in the buffer

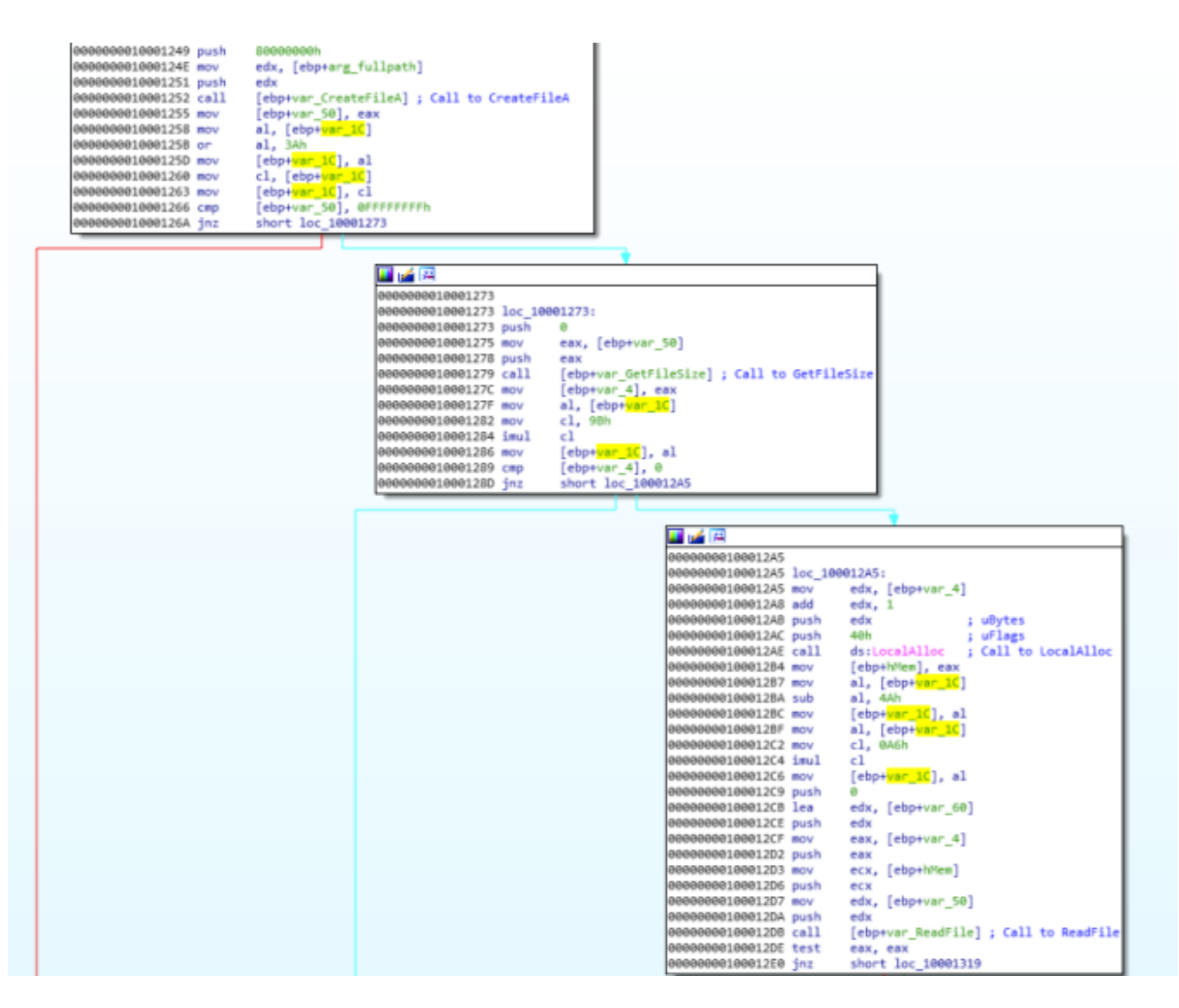

After making these function calls, the address of the buffer containing the contents of the encrypted payload and the file size are stored in the arguments pushed to the stack earlier. Then finally, a call to **CloseHandle** is made and EIP returns to the main function.

| 🗾 🚄 🖼            |         |                                    |
|------------------|---------|------------------------------------|
| 0000000010001319 |         |                                    |
| 0000000010001319 | loc_100 | 01319:                             |
| 0000000010001319 | mov     | eax, [ebp+arg_buffer]              |
| 000000001000131C | mov     | ecx, [ebp+hMem]                    |
| 000000001000131F | mov     | [eax], ecx                         |
| 0000000010001321 | mov     | dl, [ebp+var_1C]                   |
| 0000000010001324 | sub     | dl, 6Bh                            |
| 0000000010001327 | mov     | [ebp+var_1C], dl                   |
| 000000001000132A | mov     | <pre>eax, [ebp+arg_filesize]</pre> |
| 000000001000132D | mov     | ecx, [ebp+var_4]                   |
| 0000000010001330 | mov     | [eax], ecx                         |
| 0000000010001332 | mov     | dl, [ebp+var_1C]                   |
| 0000000010001335 | san     | dl, 3                              |
| 0000000010001338 | mov     | [ebp+var_1C], dl                   |
| 000000001000133B | mov     | eax, [ebp+var_50]                  |
| 000000001000133E | push    | eax                                |
| 000000001000133F | call    | [ebp+var_CloseHandle]              |
| 0000000010001342 | mov     | cl, [ebp+var_1C]                   |
| 0000000010001345 | san     | cl, 2                              |
| 0000000010001348 | mov     | [ebp+var_1C], cl                   |
| 000000001000134B | mov     | eax, 1                             |

Just a few lines of disassembly after, we can see some instructions assigning the address of the buffer to a new variable and that variable being passed as a parameter to **strlen**.

|                  |           | · · · · · · · · · · · · · · · · · · ·                                                      |
|------------------|-----------|--------------------------------------------------------------------------------------------|
| 📕 🚄 🖼            |           |                                                                                            |
| 000000001000166E |           |                                                                                            |
| 000000001000166E | loc_10001 | LGGE: ; ecx = address of buffer                                                            |
| 000000001000166E | mov e     | ecx, [ebp+var_buffer]                                                                      |
| 0000000010001674 | mov (     | <pre>[ebp+var_key], ecx ; address of buffer stored in a new variable</pre>                 |
| 000000001000167A | mov d     | ix, [ebp+var_18]                                                                           |
| 000000001000167E | add d     | dx, 0FE1Fh                                                                                 |
| 0000000010001683 | mov       | [ebp+var_18], dx                                                                           |
| 0000000010001687 | mov e     | <pre>sax, [ebp+var_key] ; eax = address of buffer</pre>                                    |
| 000000001000168D | push e    | eax                                                                                        |
| 000000001000168E | call s    | <pre>;trlen ; call to strlen which will return the string length and store it in eax</pre> |
| 0000000010001693 | add e     | esp, 4                                                                                     |
| 0000000010001696 | mov (     | <pre>(ebp+var_keysize], eax ; string length is stored in a new variable</pre>              |

These instructions essentially obtain the encryption key from the encrypted payload and determine its length via **strlen**. As you might remember, a string is an array of characters terminated with a NULL byte. So passing the address of the encrypted buffer to **strlen** will give us the length of the first string it sees.

| 0049FFE8 | 52 | 75  | 46 | 63 | 59 | 7A | 51 | 4E | 50 | 4A | 00 | 1F | 2F | AE | 63 | 59 | RuFcYzQNPJ/@cY   |
|----------|----|-----|----|----|----|----|----|----|----|----|----|----|----|----|----|----|------------------|
| 0049FFF8 | 7A | 51  | 15 | 02 | OF | 07 | FE | AA | E2 | 9A | 43 | 40 | 4E | 50 | B5 | 81 | zQþ¤â.C@NPµ.     |
| 004A0008 | BC | 85  | 63 | 19 | 7A | 51 | 4E | 50 | 4A | 52 | 75 | 46 | 63 | 59 | 7A | 51 | %.c.zQNPJRuFcYzQ |
| 004A0018 | 4E | 50  | 4A | 52 | 75 | 46 | 63 | 59 | 7A | 51 | 4E | 50 | 4A | 52 | 75 | 46 | NPJRuFcYzQNPJRuF |
| 004A0028 | 63 | 59  | 7A | 51 | 4E | 50 | 4A | AA | 75 | 46 | 63 | 57 | 65 | EB | 40 | 50 | cYzQNPJ=uFcWeë@P |
| 004A0038 | FE | 5 B | B8 | 67 | DB | 58 | 36 | 9C | 6F | 04 | 22 | 3B | 06 | 66 | 13 | 2B | þ[_g0x6.o.";.f.+ |
| 004A0048 | 15 | 36  | ЗC | 31 | 27 | 72 | 16 | 27 | OD | 37 | 15 | 25 | 6E | 32 | 2F | 72 | .6<1'r.'.7.%n2/r |
| 004A0058 | 07 | 33  | OD | 79 | 13 | ЗF | 6E | 14 | 05 | 01 | 55 | 2B | 0C | ЗD | 1F | 7F | .3.y.?nU+.=      |
| 004A0068 | 43 | 5D  | 40 | 76 | 75 | 46 | 63 | 59 | 7A | 51 | 4E | AD | CC | 30 | 51 | FF | C]@vuFcYzQN.10Qÿ |
| 004A0078 | 84 | 55  | OD | E8 | A9 | 5C | 3D | EB | 92 | 4A | 14 | A6 | CC | BC | 39 | F1 | .U.e®\=ë.J.¦Ì¼9ñ |

Later on, we will see how this string is used as a key for the decryption routine.

A few lines after, we can see a **sub** operation being performed on the file size using the determined key size to compute the file size of the payload without the key and the NULL byte.

```
        0000000010001682 mov
        eax, [ebp+var_filesize]

        00000000000001688 sub
        eax, [ebp+var_keysize]

        0000000000001688 sub
        eax, 1

        000000001000168E mov
        [ebp+var_filesize], eax
```

Moving down further on the main function, we can immediately see that there is a loop before it proceeds to the final set of instructions.

What this loop does is basically read the remaining bytes after the encryption key from the original buffer and copy it to a new buffer.

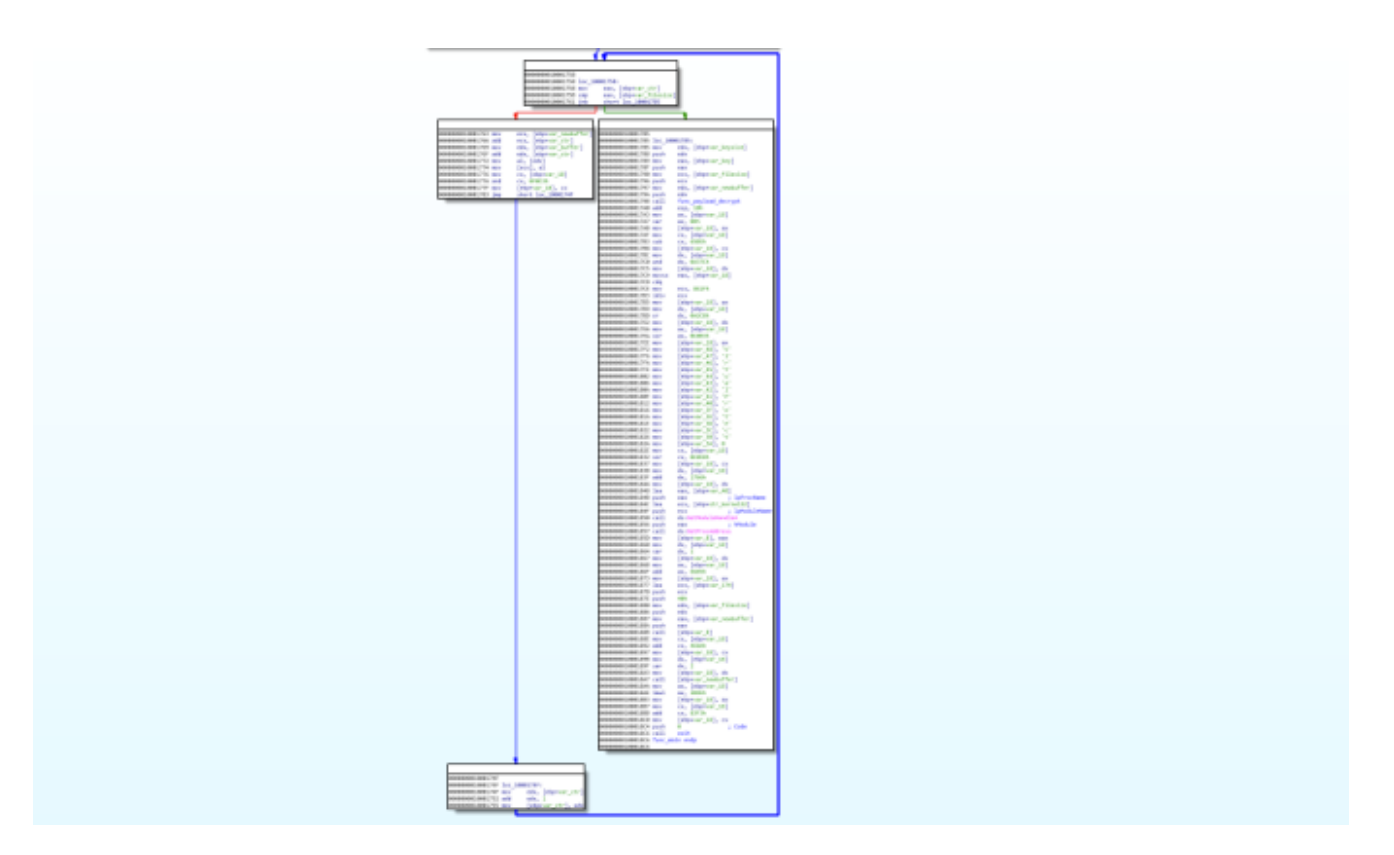

Right after the loop, the key size, key, file size, and new buffer is pushed to the stack and a call to a function **sub\_100018D0** is made. This is the function that contains the algorithm to decrypt the encrypted payload.

```
0000000010001785 loc 10001785:
0000000010001785 mov
                         edx, [ebp+var_keysize]
0000000010001788 push
                         edx
0000000010001789 mov
                         eax, [ebp+var_key]
000000001000178F push
                         eax
0000000010001790 mov
                         ecx, [ebp+var_filesize]
0000000010001796 push
                         ecx
0000000010001797 mov
                         edx, [ebp+var newbuffer]
000000001000179A push
                         edx
000000001000179B call
                         func_payload_decrypt
```

Looking closely at the disassembly of the function, we can immediately determine that the algorithm performs XOR using a multi-byte key.

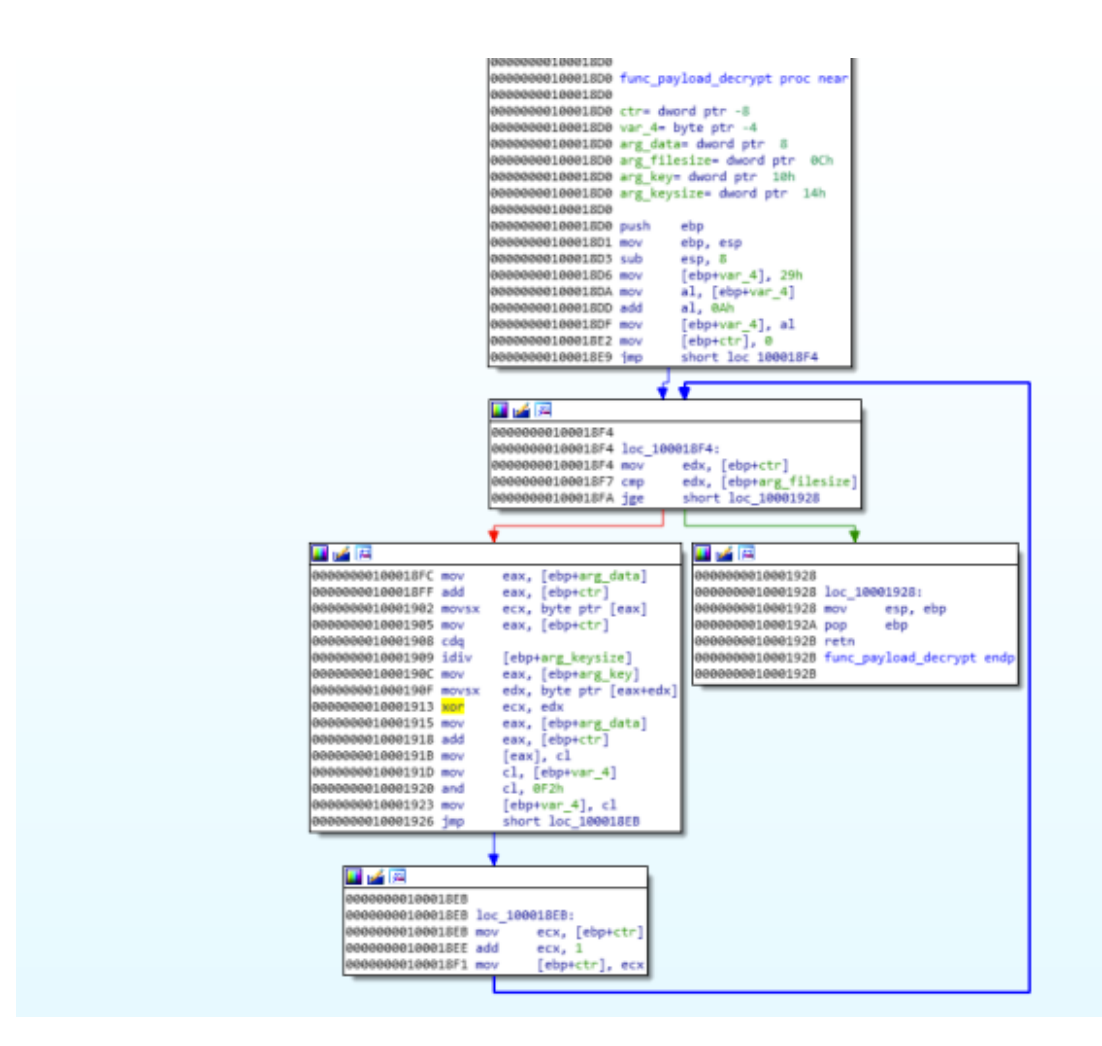

Running this on a debugger, shows that the decrypted payload is a PE file.

| Address  | Hex | ¢ . |    |    |    |    |    |    |           |    |    |    |           |    |    |    | ASCII             |
|----------|-----|-----|----|----|----|----|----|----|-----------|----|----|----|-----------|----|----|----|-------------------|
| 004C7410 | 4D  | 5A  | E8 | 00 | 00 | 00 | 00 | 5B | 52        | 45 | 55 | 8B | EC        | 81 | C3 | 39 | MZè[REU.ì.Å9      |
| 004C7420 | 11  | 00  | 00 | FF | D3 | C9 | C3 | 00 | 40        | 00 | 00 | 00 | 00        | 00 | 00 | 00 | ÿÓÉÅ.@            |
| 004C7430 | 00  | 00  | 00 | 00 | 00 | 00 | 00 | 00 | 00        | 00 | 00 | 00 | 00        | 00 | 00 | 00 |                   |
| 004C7440 | 00  | 00  | 00 | 00 | 00 | 00 | 00 | 00 | 00        | 00 | 00 | 00 | F8        | 00 | 00 | 00 | Ø                 |
| 004C7450 | 0E  | 1F  | BA | 0E | 00 | Β4 | 09 | CD | 21        | B8 | 01 | 4C | CD        | 21 | 54 | 68 | °´.Í!LÍ!Th        |
| 004C7460 | 69  | 73  | 20 | 70 | 72 | 6F | 67 | 72 | 61        | 6D | 20 | 63 | 61        | 6E | 6E | 6F | is program canno  |
| 004C7470 | 74  | 20  | 62 | 65 | 20 | 72 | 75 | 6E | 20        | 69 | 6E | 20 | 44        | 4F | 53 | 20 | t be run in DOS   |
| 004C7480 | 6D  | 6F  | 64 | 65 | 2E | OD | OD | 0A | 24        | 00 | 00 | 00 | 00        | 00 | 00 | 00 | mode\$            |
| 004C7490 | FD  | 86  | 62 | 24 | B9 | E7 | 0C | 77 | В9        | E7 | 0C | 77 | B9        | E7 | 0C | 77 | ý.b\$'ç.w'ç.w'ç.w |
| 004C74A0 | FF  | B6  | ED | 77 | A1 | E7 | 0C | 77 | FF        | B6 | D3 | 77 | A8        | E7 | 0C | 77 | ÿ¶iwiç.wÿ¶Ow ç.w  |
| 004C74B0 | FF  | B6  | EC | 77 | D3 | E7 | 0C | 77 | BO        | 9F | 8F | 77 | BA        | E7 | 0C | 77 | ÿ¶1wOç.w°w°ç.w    |
| 004C74C0 | BO  | 9F  | 9F | 77 | BC | E7 | 0C | 77 | В9        | E7 | OD | 77 | EF        | E7 | 0C | 77 | °.,₩%¢.₩°¢.₩°¢.W  |
| 004C74D0 | B4  | B5  | ED | 77 | A2 | E7 | 0C | 77 | <u>B4</u> | B5 | DO | 77 | B8        | E7 | 0C | 77 | jµiw¢ç.w'µĐw.ç.w  |
| 004C74E0 | B4  | B5  | D7 | 77 | B8 | E7 | 0C | 77 | В9        | E7 | 9B | 77 | B8        | E7 | 0C | 77 | hxm.c.m.c.m.c.m   |
| 004C74F0 | B4  | B5  | D2 | 77 | B8 | E7 | 0C | 77 | 52        | 69 | 63 | 68 | B9        | E7 | 0C | 77 | 'µOw,ç.wRich'ç.w  |
| 004C7500 | 00  | 00  | 00 | 00 | 00 | 00 | 00 | 00 | 50        | 45 | 00 | 00 | <u>4C</u> | 01 | 05 | 00 | PEL               |
| 004C7510 | 8E  | 5D  | F3 | 5D | 00 | 00 | 00 | 00 | 00        | 00 | 00 | 00 | EO        | 00 | 02 | 21 | .]ó]à!            |
| 004C7520 | 0B  | 01  | 0C | 00 | 00 | F0 | 01 | 00 | 00        | 42 | 01 | 00 | 00        | 00 | 00 | 00 | дв                |
| 004C7530 | 4B  | 60  | 01 | 00 | 00 | 10 | 00 | 00 | 00        | 00 | 02 | 00 | 00        | 00 | 00 | 10 | К                 |
| 004C7540 | 00  | 10  | 00 | 00 | 00 | 02 | 00 | 00 | 05        | 00 | 01 | 00 | 00        | 00 | 00 | 00 |                   |
| 004C7550 | 05  | 00  | 01 | 00 | 00 | 00 | 00 | 00 | 00        | 60 | 03 | 00 | 00        | 04 | 00 | 00 |                   |

Going back to the main function after the call to the decryption function, we can see the address of **VirtualProtect** being resolved using the same **GetModuleHandleA** + **GetProcAddress** technique.

Upon resolving the address, we can see a call to **VirtualProtect** to change the access protection of the buffer containing the decrypted payload to **0x40** (**PAGE\_EXECUTE\_READWRITE**).

Lastly, we can see a call to the address of the buffer to execute the decrypted payload.

| 0000000010001877 lea<br>0000000010001870 push<br>0000000010001875 push<br>0000000010001880 mov<br>0000000010001886 push<br>0000000010001887 mov<br>0000000010001888 call<br>0000000010001888 call<br>0000000010001882 add<br>0000000010001892 mov<br>0000000010001897 mov | <pre>ecx, [ebp+var_174]<br/>ecx<br/>40h ; PAGE_EXECUTE_READWRITE<br/>edx, [ebp+var_filesize] ; edx = file size<br/>edx<br/>eax, [ebp+var_newbuffer] ; eax = address of buffer containing the decrypted payload<br/>eax<br/>[ebp+var_VirtualProtect] ; Call to VirtualProtect<br/>cx, [ebp+var_18]<br/>cx, 4E8Ah<br/>[ebp+var_18], cx<br/>dx, [ebp+var_18]</pre> |
|----------------------------------------------------------------------------------------------------|----------------------------------------------------------------------------------------------------|
| 0000000010001892 add                                                                                                    | cx, 4E8Ah                                                                                                    |
| 0000000010001897 mov                                                                                                    | [ebp+var_18], cx                                                                                                    |
| 000000001000189B mov                                                                                                    | dx, [ebp+var_18]                                                                                                    |
| 000000001000189F sar                                                                                                    | dx, 2                                                                                                    |
| 00000000100018A3 mov                                                                                                    | [ebp+var_18], dx                                                                                                    |
| 00000000100018A7 call                                                                                                    | [ebp+ <mark>var_newbuffer</mark> ] ; Execute the payload                                                                                                    |

..and there you have it folks, PlugX is now loaded to memory and executed on the system.

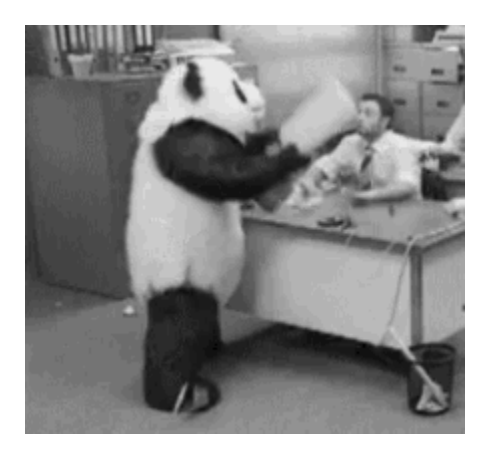

### Automating the payload decryption

To make our lives easier, I created this quick-and-dirty python script to automatically decrypt payloads for this variant:

### Hunting for encrypted payloads in VirusTotal

I'm also sharing this VT hunting YARA rule that I came up with to hunt for encrypted payloads associated with this variant. The rule is based on the filenames mentioned on the Avira report.

You may get some false positives on this one, but together with the python script above, this can be an effective approach to hunt for encrypted payloads that may otherwise go unnoticed on VT.

That's it guys! I really hope you learned something new today and as always, thank you for reading my blog!

**PS:** Stay tuned for the next post on this series where we'll reverse engineer some interesting parts of the PlugX payload itself. Cheers!

Tags:<u>MustangPanda</u>, <u>PlugX</u>, <u>Reverse Engineering</u>